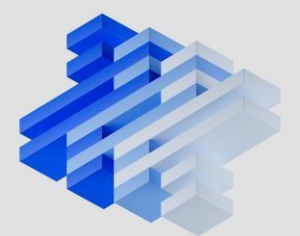

Introduction

IBM SkillsBuild Registration

Multi-Factor Authentication

Set up profile and enroll

Create a Credly account

Additional remarks

Congratulations on starting this learning journey with IBM, we hope it will be both an engaging and a fruitful experience for you.

The IBM Learning Plans are available to students from the partnered universities through the IBM SkillsBuild platform. They include specialized courses, explanatory videos, and interactive activities that will help you obtain valuable knowledge on your field of interest.

As you progress in a Learning Plan, you will obtain badges and credentials that will be displayed in your Credly account. Therefore, it is recommended to go first through the IBM SkillsBuild registration process, and then create and link your Credly account to it.

#### How does it work?

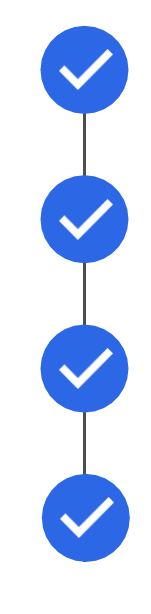

Register to IBM SkillsBuild

Complete Multi-Factor Authentication using your email

Set up your profile and enroll

Create and link your Credly account

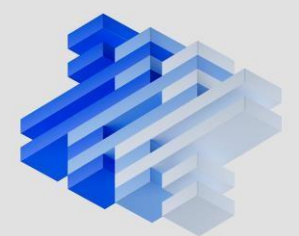

Introduction

IBM SkillsBuild Registration

Multi-Factor Authentication

Set up profile and enroll

Create a Credly account

Additional remarks

Register to IBM SkillsBuild using the provided link of the Learning Plan of your preference.

Note: You will be automatically taken to the specified Learning Plan after creating your IBM SkillsBuild account.

After clicking, you will land on the SkillsBuild log in page. For creating a new account, click on "Sign up".

| Hi there<br>in to IBN | ! How would you li<br>⁄I SkillsBuild?    | ke to log |
|-----------------------|------------------------------------------|-----------|
| G                     | Log in with Google                       |           |
|                       | Log in with Email                        |           |
| in                    | Log in with LinkedIn                     |           |
| IBM                   | Log in with IBM ID                       |           |
| Don't have an         | account with IBM SkillsBuild? <u>S</u> i | ign up    |

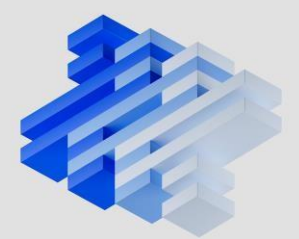

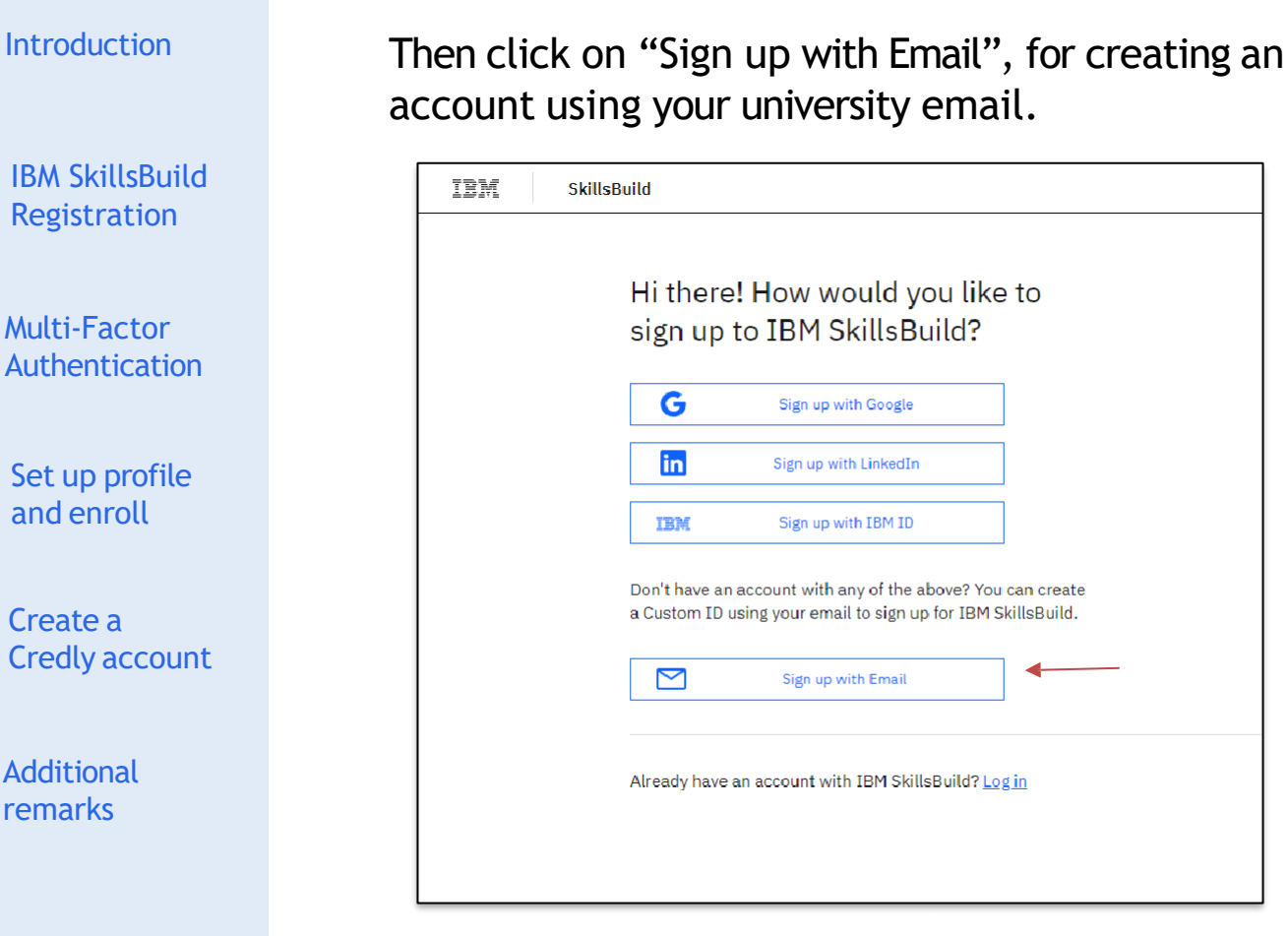

Fill in the form, using your university email in the appropiate field, and then submit it.

|                                                                                                    | Signup                          |
|----------------------------------------------------------------------------------------------------|---------------------------------|
| First name                                                                                                    |                                 |
|                                                                                                    |                                 |
| Last name                                                                                                    |                                 |
| Email*                                                                                                    |                                 |
| Passwordž                                                                                                    |                                 |
| Fassword                                                                                                    |                                 |
| Confirm password*                                                                                                    |                                 |
| Minimum password requirement<br>1 upper-case letter, 1 lower-case letter,<br>1 number, 1 special character, 10 charac | ts:<br>cters long               |
|                                                                                                    | Submit $\rightarrow$            |
|                                                                                                    | Already have an account? Log in |

IBM

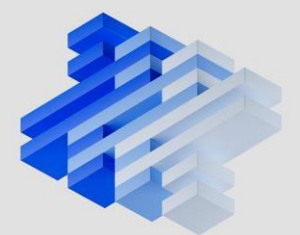

Introduction

IBM SkillsBuild Registration

Multi-Factor Authentication

Set up profile and enroll

Create a Credly account

Additional remarks

For security reasons you will be prompted to verify your account using Multi-Factor Authentication, so you will have to look for the code in your university email to access your SkillsBuild account.

The email you receive should be titled "One-time passcode". Copy the password into your clipboard.

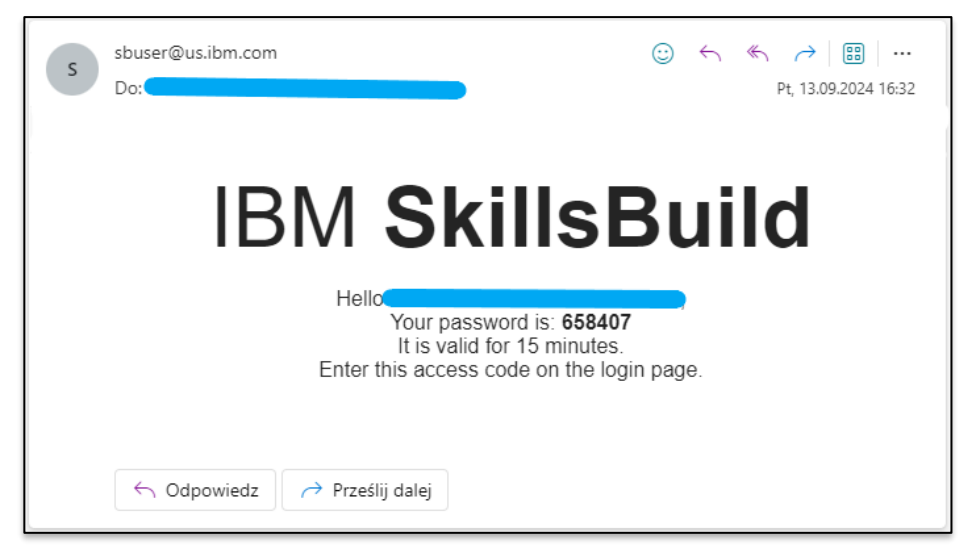

After submitting the previous form, you should have been redirected to the Multi-Factor Authentication page. Paste the code you copied from your email into the appropriate field.

| Mul                                        | ti-Factor Authentication                                                                                            |
|--------------------------------------------|----------------------------------------------------------------------------------------------------|
| Multi-Factor Authentication i<br>accessing | is an additional security feature designed to prevent anyone from<br>your account, even if they have your password. |
| We've sent ar                              | email with a code to the following email address                                                                    |
| Keep this window open so you can           | n come back to this page and enter your code to access your account.                                                |
|                                            |                                                                                                    |
|                                            | Submit                                                                                                    |
|                                            | Resend code                                                                                                    |
| I                                          | it you don't see our email right away,<br>be sure to check your snam folder.                                        |
|                                            | If you didn't receive our email, click                                                                              |
| 1                                          | Resend Code and we'll send another.                                                                                 |

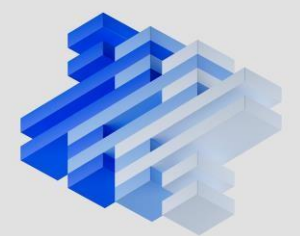

Introduction

IBM SkillsBuild Registration

Multi-Factor Authentication

Set up profile and enroll

Create a Credly account

Additional remarks Remember to check your SPAM folder for this code. If you do not find it after 15 minutes this code will expire, but you can send a new code by clicking "Resend code".

Note: If you are unable to find the code even in the SPAM folder, and you already checked that the email you registered with is the correct one, it is possible that your university stores the SPAM emails in a Mail Gateway. For accessing its interface try the following steps on your university email:

1. Search for emails from the following sender: mail.scanner@<your\_university\_mail\_domain>

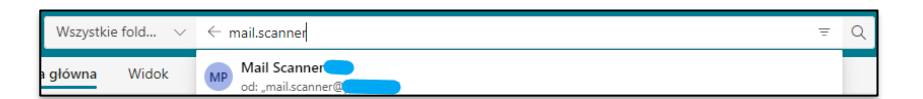

2. Open the most recent email sent by it to you, and at the bottom of it click on the underlined words "web interface".

| mail.scanner@                                    |                                                            |
|--------------------------------------------------|------------------------------------------------------------|
| Daily Spam Report for                            |                                                            |
|                                                  | - 2022                                                     |
| 04-13                                            |                                                            |
| studentreleasedownload@qwed.com.pl               | 2022-04-13 11:38:                                          |
| SPAM: QuickWave STUDENT Release - download       | <u>Whitelist</u> <u>Blacklist</u> <u>Deliver</u> <u>De</u> |
| Please use the <u>web interface</u> to manage yo | our spam quarantine.                                       |
|                                                  |                                                            |

There you can find all the SPAM emails sent to you that are stored in your university's Mail Gateway.

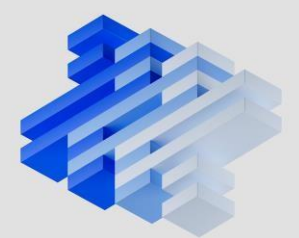

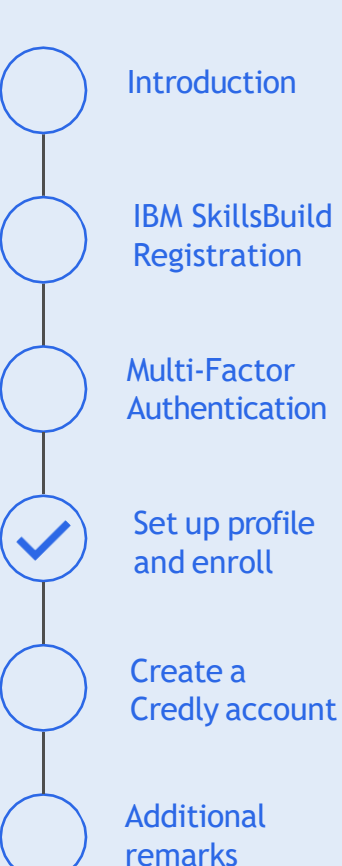

After accessing your SkillsBuild account, you will have to set up your profile by submitting all the required information.

| IBM Sk | illsBuild                                |             |     |
|--------|------------------------------------------|-------------|-----|
|        | Let's set up your profile                |             |     |
|        | 1. Dasic information (Required)          |             | ^   |
|        | First name                               | Family name |     |
|        | Jan                                      | Kowalski    |     |
|        | Country                                  | Location    |     |
|        | Poland × V                               | Mazowicckio | × ~ |
|        | Your sconsoring organization<br>Academia |             |     |
|        | 2. Additional information (Optional)     |             | ~   |
|        | 3. Terms and conditions (Required)       |             | ~   |

Select a preferred language for your SkillsBuild account, and then you should be taken to the Learning Plan of your choice.

Note: If no Learning Plan appears simply click again on the provided link to your preferred Learning Plan.

On the Learning Plan page click on "Enroll", and a progress bar should appear meaning you have successfully enrolled to the Learning Plan.

| In progress                                                                                                    | 0%                                               |                                                  | 0 complete of 8 required Refresh                          | Show more |
|----------------------------------------------------------------------------------------------------|--------------------------------------------------|--------------------------------------------------|-----------------------------------------------------------|-----------|
| •                                                                                                    | Credly Account<br>Information<br>0 of 2 complete | Cybersecurity<br>Fundamentals<br>0 of 3 complete | Cybersecurity<br>Intermediate Concepts<br>0 of 3 complete |           |
| About this                                                                                                    | learning plan                                    |                                                  | Unenroll                                                  | ×         |
| Cybersecurity skills are required across every industry segment,<br>government organization, and other institutions. IBM Cybersecurity<br>offers hands-on access to leading enterprise cybersecurity solutions |                                                  | Actions                                          | ~                                                         |           |

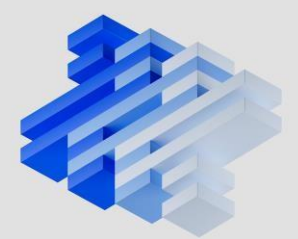

Introduction IBM SkillsBuild Registration Multi-Factor Authentication Set up profile and enroll

Create a Credly account

Additional remarks Before starting the learning activities, you should set up your Credly account. For it, you have a specific activity to do so, called "Create a Credly account".

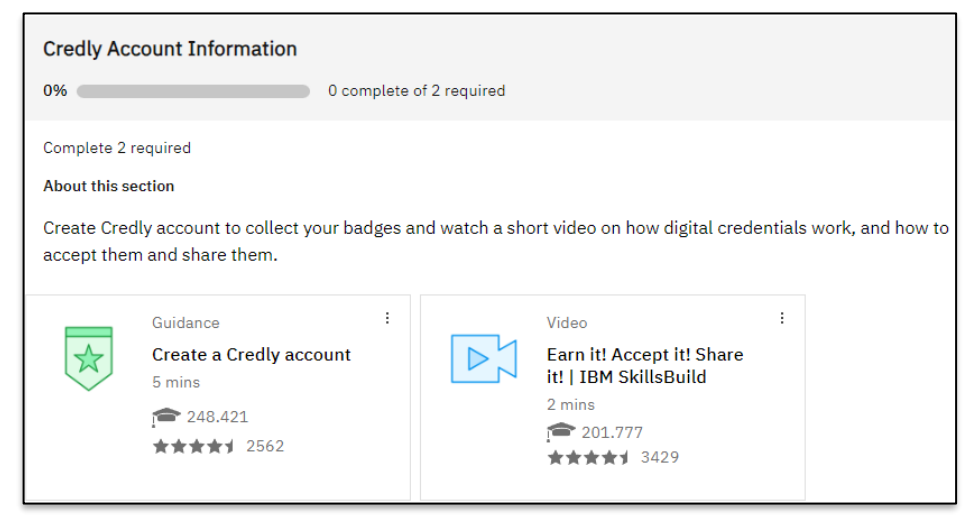

Click on this activity and you will be taken to the description of the activity. For starting the Credly account creation and linkage, click on "Go to activity".

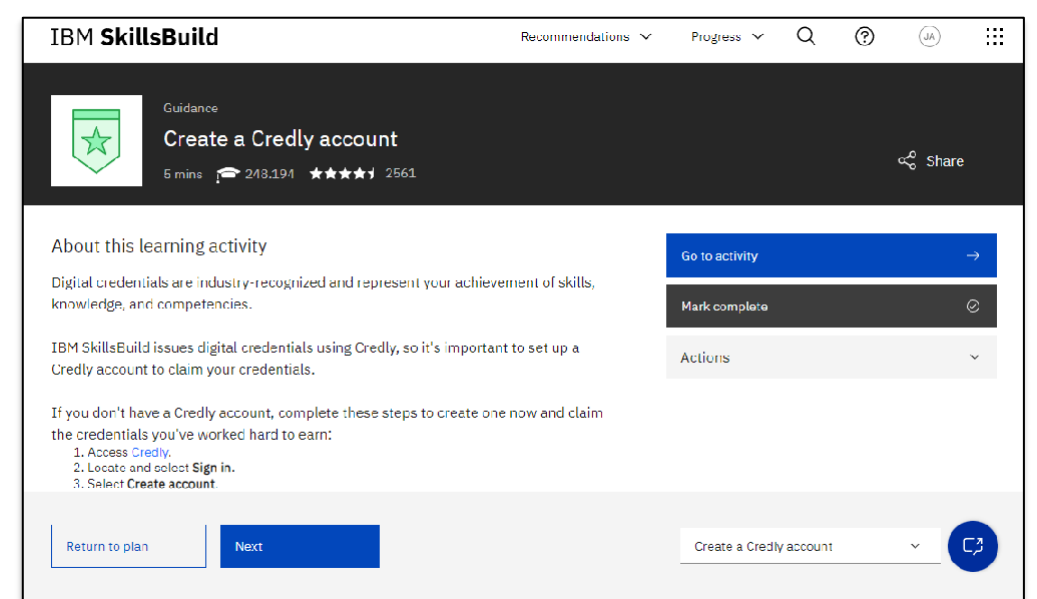

On the page you landed, click on the underlined "Credly" to start the creation of your Credly account.

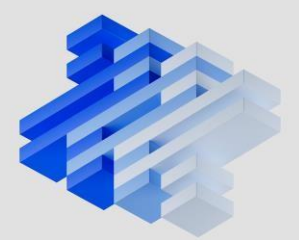

Introduction

IBM SkillsBuild Registration

Multi-Factor Authentication

Set up profile and enroll

Create a Credly account

Additional remarks On the Credly page, click on "Sign in", and then on "Create account".

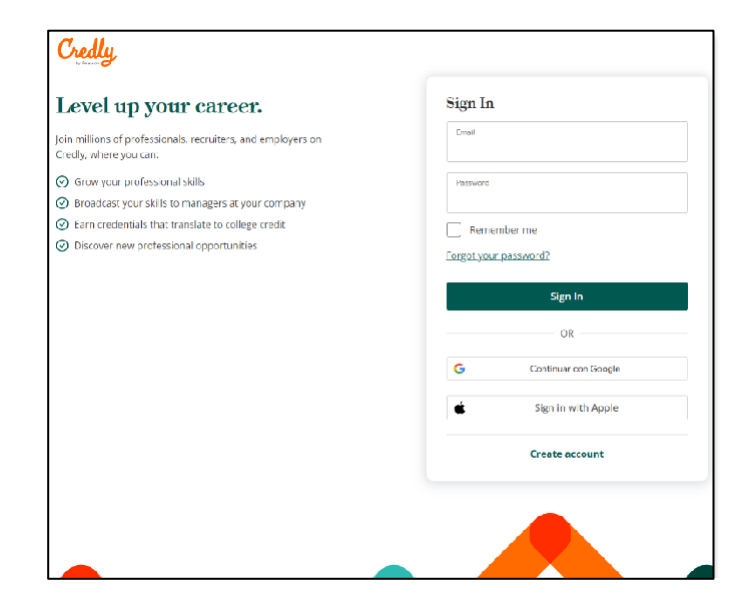

Fill in all the required information, and remember to <u>use your university email for the creation of the</u> <u>Credly account</u>. In this way your SkillsBuild and Credly accounts will be automatically linked.

| Level up your career.                                                                         | Create a Credly Account.                                                                             |
|-----------------------------------------------------------------------------------------------|----------------------------------------------------------------------------------------------------|
| icin millions of professionals, recruiters, and employers on<br>Credly, where you can:        | First Name 4                                                                                         |
| Grow your professional skills     Broadcast your skills to managers at your company           | LastNone *                                                                                           |
| Earn credentials that translate to college credit     Discover new professional opportunities | [nal \                                                                                               |
|                                                                                               | Country/Territory *<br>Select Country/Territory                                                      |
|                                                                                               | Parmanent *                                                                                          |
|                                                                                               | Send me occasional news and updates on<br>professional growth opportunities.                         |
|                                                                                               | <ul> <li>l agree to the <u>Terms of Service</u> and <u>Privacy</u></li> <li><u>Policy</u></li> </ul> |
|                                                                                               | Create Account                                                                                       |
|                                                                                               | OR                                                                                                   |
|                                                                                               | G Continuar con Google                                                                               |

After creating the account check your university email inbox, for a verification email from Credly. Click on "Confirm my Email" for activating your Credly account.

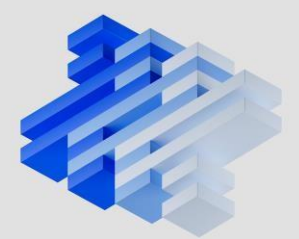

Introduction

IBM SkillsBuild Registration

Multi-Factor Authentication

Set up profile and enroll

Create a Credly account

Additional remarks Go back to the tab where the SkillsBuild activity is open and mark the activity as complete. If done correcly a completion date should apear.

| IBM SkillsBuild                                                                                                    | Recommendations $\checkmark$ | Progress 🗸     | Q         | ? | (AL)     |               |
|----------------------------------------------------------------------------------------------------|------------------------------|----------------|-----------|---|----------|---------------|
| Guidance<br>Create a Credly account<br>5 mins 248.191 **** 2561                                                         |                              |                |           |   | ඤි Sharc | ;             |
| Completed 16 Oct 2024 Show more                                                                                         |                              |                |           |   |          |               |
| About this learning activity                                                                                            |                              | Go to activity |           |   |          | $\rightarrow$ |
| Digital credentials are industry-recognized and represent your achiever<br>knowledge, and competencies.                 | ment of skills,              | Remove complet | ion       |   |          | 8             |
| IEM SkillsBuild issues digital credentials using Credly, so it's important<br>Credly account to claim your credentials. | to set up a                  | Actions        |           |   |          | ~             |
| If you don't have a Credly account, complete these steps to create one the credentials you've worked hard to earn:      | now and claim                |                |           |   |          |               |
| Return to plan Next                                                                                                    |                              | Create a Credi | y account |   | × (      | C,1           |

#### Important remark:

Some activities synchronize directly with the SkillsBuild platform to show the completion of an activity. When this happens, the completion mark of the activity is not always immediate, and you will have to wait some time for it to appear on your SkillsBuild account. This process may take up to 48 hours, so do not get concerned if your completion mark does not show immediately.

In addition, by completing some sections in the Learning Plan, you can obtain badges. By collecting them, you can obtain the corresponding credential, so do not forget to claim them.

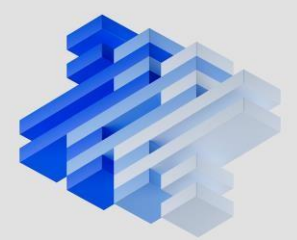

Introduction

IBM SkillsBuild Registration

Multi-Factor Authentication

Set up profile and enroll

Create a Credly account

Additional remarks

#### How to claim a badge?

After obtaining a completion mark of a section of the Learning Plan, click on the highlighted "badge" on the description of the section.

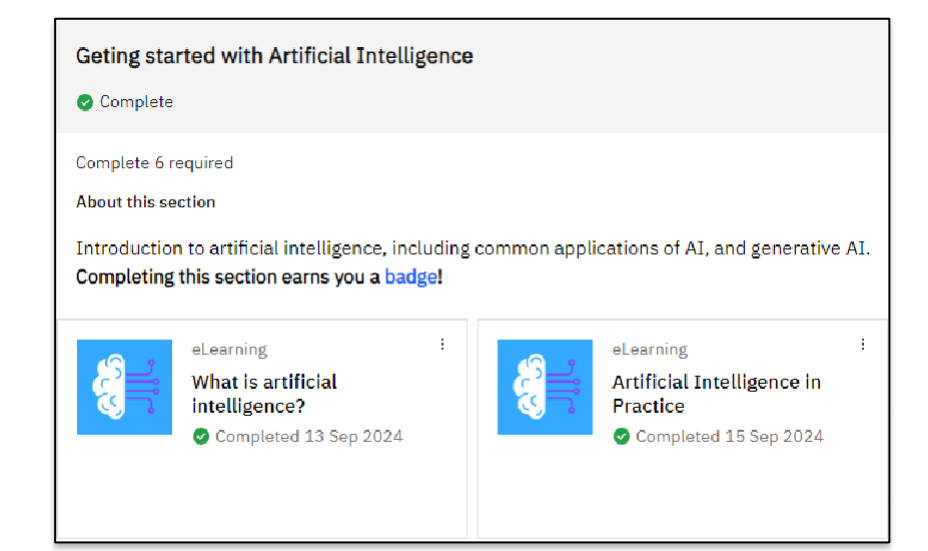

Alternatively, every time you obtain a badge, you will receive an email from Credly informing you which badge you have obtained. You can claim it by opening the email sent to you by Credly titled "Your new IBM SkillsBuild badge", and clicking on "Accept your badge"

| You've earned a badge from IBM SkillsBuild.                                                |
|--------------------------------------------------------------------------------------------|
| Congratulations and keep up the good work! Your badges show dedication and improved skills |
| Getting Started with<br>Artificial Intelligence                                            |
| Getting Started with Artificial Intelligence<br>Issuer: IBM SkillsBuild                    |
| Accept your badge                                                                          |
| or accept your badge by clicking:<br>https://www.credly.com/go.                            |

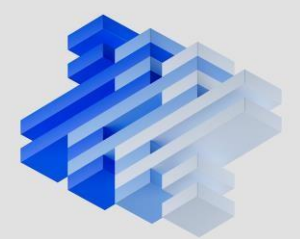

**IBM SkillsBuild** Registration

**Multi-Factor** Authentication

Introduction

Set up profile and enroll

Create a **Credly account** 

Additional remarks

You will land on the Credly web page displaying the badge you were issued. For claiming it, sign in to your Credly account, and then click on "Accept Badge".

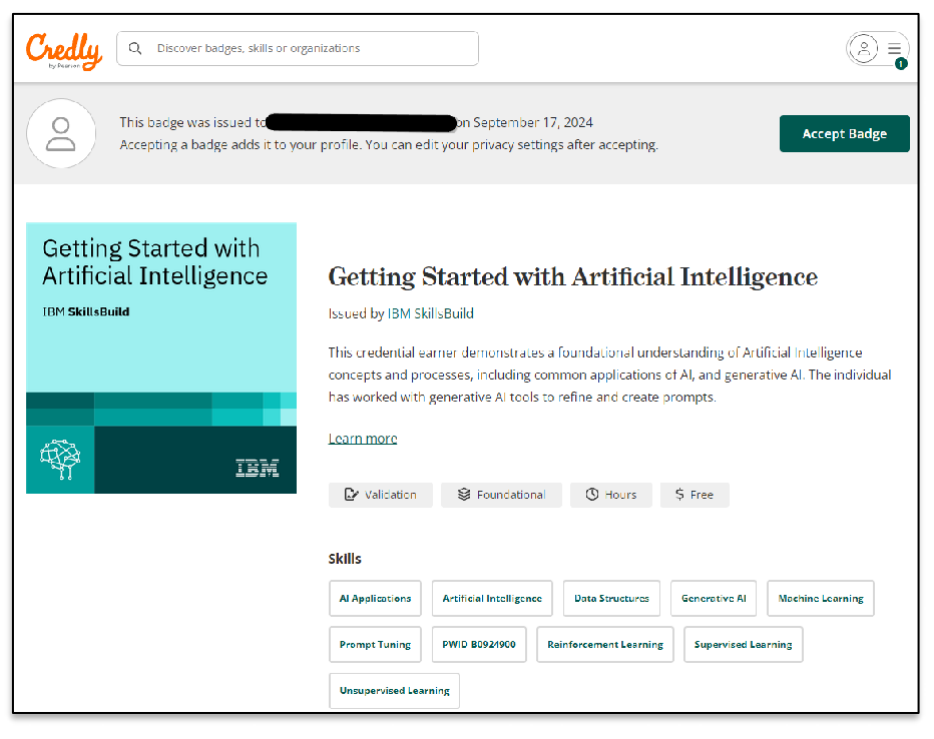

Now you have a badge that you can share and display on your Credly account.

Note: Remember to select on the "Badge settings" the option "Auto Accept", so that your future badges will be automatically accepted and displayed on your Credly account.

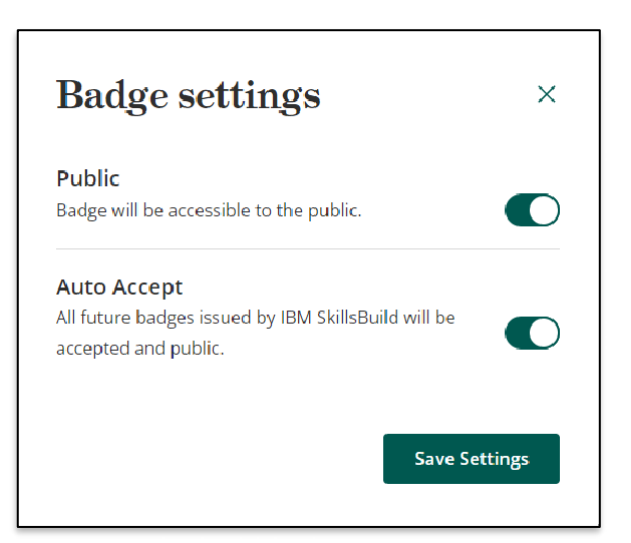